# NSM<sup>®</sup>용 Dell <sup>™</sup> OpenManage <sup>™</sup> Connection 사용 설명서 버전 3.3 사용 설명서

### 주 및 주의

주:"주"는 컴퓨터를 보다 효율적으로 사용하는 데 도움을 주는 중요 정보를 제공합니다.

▲ 주의:"주의 "는 지침을 준수하지 않을 경우의 하드웨어 손상이나 데이터 손 실 위험을 설명합니다.

이 문서의 정보는 사전 통보 없이 변경될 수 있습니다. © 2009 Dell Inc. 저작권 본사 소유.

Dell Inc. 의 서면 승인 없이 어떠한 방식으로든 본 자료를 무단 복제하는 행위는 엄격히 금지 됩니다.

Dell, OpenManage 및 PowerEdge 는 Dell Inc. 의 상표이고, Microsoft 및 Windows 는 Microsoft Corporation 의 등록 상표이고, NSM 은 Computer Associates International, Inc. 의 등록 상표입니다.

본 문서에서 특정 회사의 표시나 제품 이름을 지칭하기 위해 기타 상표나 상호를 사용할 수도 있습니다 . Dell Inc. 는 자사가 소유하고 있는 것 이외에 기타 모든 상표 및 상호에 대한 어떠한 소유권도 없습니다 .

2009 년 6 월

## 목차

| I | 소개                                                                                                    | 7                                           |
|---|----------------------------------------------------------------------------------------------------|---------------------------------------------|
|   | 개요                                                                                                    | 7                                           |
|   | Connection 3.3 의 새로운 기능은 무엇입니까 ?                                                                                                    | 8                                           |
|   | 기타 필요한 설명서                                                                                                    | 9                                           |
|   | 기술 지원 얻기                                                                                                    | 11                                          |
| 2 | 시스템 요구 사항 1                                                                                                    | 3                                           |
|   | 시작하기 전에 1                                                                                                    | 13                                          |
|   | Connection 구성요소 1                                                                                                    | 13                                          |
|   | Connection 설치 전제 조건                                                                                                    | 13                                          |
|   | Connection 들 위안 Dell 'M UpenManage 'M                                                                                                    |                                             |
|   | 전세 소건                                                                                                    | 14                                          |
|   | 전세 소건 1<br>지원되는 시스템 관리 소프트웨어 1                                                                                                    | 14<br>15                                    |
| 3 | 전제 조건 1<br>지원되는 시스템 관리 소프트웨어 1<br>Connection 설치 및 제거 1                                                                                                | 14<br>15<br>7                               |
| 3 | 전제 조건 1<br>지원되는 시스템 관리 소프트웨어 1<br>Connection 설치 및 제거 1<br>Connection 설치 1                                                                             | 14<br>15<br>7<br>17                         |
| 3 | 전제 소전 1<br>지원되는 시스템 관리 소프트웨어 1<br>Connection 설치 및 제거 1<br>Connection 설치 1<br>웹 기반 관리 시스템 응용프로그램을 시작하기 위<br>한 웹 브라우저 지원 1                              | 14<br>15<br>7<br>17                         |
| 3 | 전제 소전 1<br>지원되는 시스템 관리 소프트웨어 1<br>Connection 설치 및 제거 1<br>웹 기반 관리 시스템 응용프로그램을 시작하기 위<br>한 웹 브라우저 지원 1<br>설치 절차 1<br>설치 후 작업 1<br>Connection 구성요소 선택 2 | 14<br>15<br>7<br>17<br>17<br>17<br>19<br>20 |

목차 | 3

|   | 분산 환경에서 Connection 설치                                           | 21 |
|---|-----------------------------------------------------------------|----|
|   | Connection 제거                                                   | 22 |
|   | 분산 환경에서 Connection 제거                                           | 23 |
| 4 | Connection 사용                                                   | 25 |
|   | 개요                                                              | 25 |
|   | DSM 및 WV 클래스                                                    | 25 |
|   | Dell 시스템 검색                                                     | 26 |
|   | Dell 시스템 분류                                                     | 26 |
|   | Dell 시스템 관리                                                     | 27 |
|   | Dell OpenManage Server Administrator                            | 28 |
|   | Dell OpenManage 스토리지 관리 서비스                                     | 29 |
|   | RAC (Remote Access Controller)                                  | 29 |
|   | EM (Event Management)                                           | 29 |
|   | 이벤트 메시지 포맷                                                      | 30 |
| 5 | 오류 메시지                                                          | 35 |
| 6 | 문제 해결 및 FAQ (Frequently Asked<br>Questions)                     | 37 |
|   | 문제 해결                                                           | 37 |
|   | Dell 에이전트가 검색되지 않음                                              | 37 |
|   | 경고를 수신하지 않음                                                     | 38 |
|   | Server Administrator 또는 Remote Access<br>콘솔이 시작되지 않음            | 39 |
|   | Dell 펀디 지스템 BPV (Business Process View)<br>에서 Dell 시스템을 찾을 수 없음 | 39 |

| DRAC5 장치가 검색되지 않음                                                          | 39 |
|----------------------------------------------------------------------------|----|
| 모듈러 / 모노리식 서버와 달리 Connection<br>설치 후 DRAC/CMC 가 그룹화되지 않음                   | 39 |
| SNMP 트랩이 이벤트 콘솔에 원시 포맷으로<br>표시됨                                            | 39 |
| Connection EM 구성요소를 설치한 후 DRAC<br>장치의 SNMP 트랩이 EM 콘솔에서 변환되지                |    |
| 아으<br>ᆭᆷ                                                                   | 40 |
| 관리 콘솔을 시작할 수 없음                                                            | 40 |
| Dell OpenManage Server Administrator 에이전트<br>속성 BMCIP 가 채워지지 않고 " 설정 안 함 " |    |
| 값을 가집니다                                                                    | 40 |
| FAQ (Frequently Asked Questions)                                           | 41 |
|                                                                            |    |

| 용어집 |  |  |  |  |  |  |  |  |  |  |  |  |  |  |  |  |  |  |  |  |  |  |  |  |  |  |  | 4 | 3 |
|-----|--|--|--|--|--|--|--|--|--|--|--|--|--|--|--|--|--|--|--|--|--|--|--|--|--|--|--|---|---|
|-----|--|--|--|--|--|--|--|--|--|--|--|--|--|--|--|--|--|--|--|--|--|--|--|--|--|--|--|---|---|

#### 6 | 목차

# 소개

## 개요

본 설명서는 Computer Associates (CA) NSM 용 Dell <sup>™</sup> OpenManage <sup>™</sup> Connection ® rll.l SP2 및 rll.2 CUMl 을 사용하여 Dell <sup>™</sup> 장치 (이 하 Connection 라고 함) 를관리하는 사용자를 위한 것입니다.

Connection 은 Dell PowerEdge <sup>™</sup> 시스템 관리를 CA NSM 사용자에게로 확 장하는 시스템 관리 통합 도구입니다. 사용자는 이 도구를 사용하여 다음 작업을 수행할 수 있습니다.

- Dell 시스템 관리를 통합하여 시스템 관리를 더 쉽게 합니다.
- Dell 에이전트로 Dell 시스템을 모니터하여 시스템 상태 정보를 제공합 니다. 이 정보는 광범위한 엔터프라이즈 네트워크에서 수집하고 단일 CA NSM 콘솔에서 실시간으로 사용할 수 있습니다.
- Dell OpenManage Server Administrator, Dell OpenManage Server Administrator 스토리지 관리 및 Dell Remote Access Controller 와 같은 시스템 관리 소프트웨어 응용프로그램을 시작하고 사용합니다.

또한 시스템 관리 전문가들은 Connection 을 사용하여 Enterprise Management Console 에서 Dell 관련 경고를 수신할 때 Dell 시스템을 정정할 수 있습니다. 이러한 경고는 온도, 팬 속도 및 섀시 침입을 포함합니다.

## Connection 3.3 의 새로운 기능은 무엇입니까?

Connection 3.3 에서 소개된 새로운 기능은 다음과 같습니다.

- 개선된 사용자 경험
   개선점은 다음과 같습니다.
  - resetdsm 및 awservices start 명령을 자동 시작하도록 선택 DSM 구성요소를 설치한 후 사용자 인터페이스를 사용하여 resetdsm 및 awservices start 명령을 실행할 수 있습니다.
  - MDB (Management Data Base) 저장소 선택 DSM 구성요소를 실치할 경우 이를 설치할 저장소를 선택할 수 있 습니다.
  - 표준 프레임워크를 사용하는 새로운 설치 프로그램
- Dell 시스템의 자동 그룹화

Dell 시스템은 모듈러, 모노리식 및 Dell 대역외 RAC 시스템으로 그룹 화됩니다. 모듈러 시스템은 서비스 태그 이름과 그 이름 아래 나열된 Dell CMC 에 속하는 섀시로 다시 그룹화됩니다. 그룹화에 대한 자세 한 내용은 "Dell 시스템 분류 " 항목을 참조하십시오.

• Dell OpenManage Server Administrator 스토리지 관리 지원

Dell OpenManage Server Administrator 스토리지 관리는 Connection 3.3 의 개별 에이전트입니다 . Server Administrator 스토리지 관리에 대한 내 용은 Dell 지원 사이트 (http://support.dell.com) 에서 Dell OpenManage Server Administrator 스토리지 관리 사용 설명서를 참조하십시오 .

 CMC (Chassis Management Controller) 지원
 CMC 는 Dell 모듈 시스템에 원격 관리 기능과 전원 제어 기능을 제공하 기 위해 설계된 핫 플러그 가능 시스템 관리 하드웨어 및 소프트웨어 솔 루션입니다. 이제 Connection 3.3 을 통해 CMC 인터페이스를 시작할 수 있습니다. CMC 에 대한 자세한 내용은 Dell 지원 사이트 (http://support.dell.com) 에서 Dell Chassis Management Controller 펌웨 어 사용 설명서를 참조하십시오. • iDRAC6 지원

iDRAC (Integrated Dell Remote Access Controller) 는 Dell PowerEdge 시 스템에 원격 관리 성능, 충돌 시스템 복구 및 전원 제어 기능을 제공하 는 시스템 관리 하드웨어 및 소프트웨어 솔루션입니다. 이제 Connection 3.3 을 통해 iDRAC 인터페이스를 시작할 수 있습니다. iDRAC 에 대한 자세한 내용은 Dell 지원 사이트 (http://support.dell.com) 에서 Integrated Dell Remote Access Controller 펌웨어 사용 설명서를 참조하십시오.

- World View 클래스 및 개체 자동 제거 DSM 클래스 및 개체를 제거할 때 Connection 은 World View 클래스 및 개체도 제거하는 옵션을 제공합니다.
- 새 Dell 시스템 및 운영 체제에 대한 지원 추가 새로운 및 지원되는 Dell 시스템과 운영 체제의 전체 목록은 Dell 지원 사이트 (http://support.dell.com) 에서 Dell 시스템 소프트웨어 지원 매 트릭스를 참조하십시오.
- 오류 처리 향상, 높은 확장성 및 대규모 데이터 센터 지원
- DSM 정책을 다음에 통합하여 성능을 향상시켰습니다.
  - Server Administrator 및 Storage Services
  - Dell Remote Access
  - PET 트랩
- 호스트 당 트랩 수신자 수 감소
- 대역외 DRAC 검색, 모니터링 및 콘솔 시작 지원
- 지원되는 모든 에이전트에 대한 MCC (Management Command Center) 및 Node View 에서 콘솔 시작
- DRAC/MC 검색, 상태 모니터링, 콘솔 시작 및 지원 트랩
- Array Manager, DRACII 및 NAS (Network Attached Storage) 정책에 대한 지원 제거

## 기타 필요한 설명서

본 설명서 외에도 Dell 지원 웹 사이트 (support.dell.com) 또는 Dell Systems Management Tools and Documentation DVD 의 docs 디렉토리에서 다음 설 명서를 찾을 수 있습니다.

- Connection readme 파일에는 알려진 문제에 대한 정보 외에 소프트웨어, 펌웨어 및 드라이버 버전에 대한 최신 정보가 들어 있습니다. Dell 지원 사이트 (support.dell.com) 에서 이 파일을 얻을 수 있습니다.
- Dell OpenManage Server Administrator *사용 설명서*에서는 Dell OpenManage Server Administrator 및 서버 계측 사용에 대한 정보를 제 공합니다.
- Dell OpenManage Server Administrator SNMP 참조 설명서에서는 Dell SNMP MIB 를 설명합니다. Dell SNMP MIB 는 Dell 시스템 관리 에 이전트의 기능을 포괄하도록 표준 MIB 를 확장하는 변수를 정의합니다.
- Dell OpenManage Server Administrator 메시지 참조 설명서에서는 Server Administrator 홈 페이지 경고 로그 또는 운영 체제 이벤트 뷰어에 표시되 는 메시지를 나열합니다. 이 설명서는 Server Administrator 가 생성하는 각 계측 서비스 경고 메시지의 텍스트, 심각도 및 원인을 설명합니다.
- Dell OpenManage Server Administrator 스토리지 관리 사용 설명서에서 는 스토리지 구성요소 구성 및 원격 관리에 대한 정보를 제공하고 이벤 트 메시지 및 트랩 정보를 포함합니다.
- Dell 시스템 소프트웨어 지원 메트릭스에는 사용할 수 있는 다양한 Dell 시스템, 이러한 Dell 시스템에서 지원하는 운영 체제, 그리고 이러한 시 스템에 설치할 수 있는 Dell OpenManage 구성요소에 대한 정보가 있습 니다.
- Dell OpenManage IT Assistant 사용 설명서에서는 IT Assistant 에 대한 정보를 제공합니다. 또한 이 설명서에는 IT Assistant 를 통한 원격 액세 스 컨트롤러 (RAC) 액세스에 대한 정보가 들어 있습니다.
- Dell Remote Access Controller 4 사용 설명서에서는 DRAC 4 컨트롤러 설치 및 구성에 대한 모든 정보를 제공하고 RAC 를 사용하여 운영 불가능한 시스템에 원격으로 액세스하는 방법을 설명합니다.
- Dell Remote Access Controller 5 사용 설명서에서는 DRAC 5 컨트롤러 설치 및 구성에 대한 모든 정보를 제공하고 RAC 를 사용하여 운영 불가능한 시스템에 원격으로 액세스하는 방법을 설명합니다.
- Dell Chassis Management Controller 펌웨어 사용 설명서에서는 Dell M1000e 섀시 시스템에 원격 관리 기능과 전원 제어 기능을 제공하 는 CMC (Chassis Management Controller) 구성 및 사용에 대한 모든 정 보를 제공합니다.

## 기술 지원 얻기

CANSM 에 대한 지원 및 정보는 NSM 웹 사이트 (http://ca.com/us/systemmanagement.aspx) 를 참조하십시오 .

Dell 시스템 관리 소프트웨어에 대한 지원 및 정보는 Dell 지원 웹 사이트 (support.dell.com) 를 참조하십시오.

### 12 I 소개

# 2

# 시스템 요구 사항

## 시작하기 전에

- "Connection 설치 전제 조건 " 항목을 읽고 시스템이 최소 요구 사항을 충분히 충족시키는지 확인하십시오.
- 알려진 문제에 대한 정보 외에 소프트웨어, 펌웨어 및 드라이버 버전에 대한 최신 정보를 포함하는 Connection readme 파일을 읽으십시오. Dell 지원 사이트 (support.dell.com) 에서 이 파일을 얻을 수 있습니다.

## Connection 구성요소

DSM (Distributed State Machine), WV (WorldView) 및 EM (Event Management) Connection 구성요소는 다음 작업을 수행합니다.

- DSM: 에이전트를 검색 및 모니터하고, 에이전트에 대한 트랩을 포맷 합니다.
- WV: 시스템 관리 응용프로그램에 대한 시작점을 제공하고 하위 시스템 상태를 표시합니다.
- EM: RAC (Remote Access Controller) 에 대한 메시지 레코드를 포함합니다.

#### Connection 설치 전제 조건

Connection 을 설치하기 위한 시스템 전제 조건은 다음과 같습니다.

- CA NSM rll.1 SP2 또는 rll.2 CUM1 에서 지원하는 Microsoft ® Windows ® 운영 체제 버전. 다음과 같은 버전이 있습니다.
  - Microsoft Windows 2000 Professional, Windows Server ®, Windows Advanced Server, 최소 서비스 팩 4 또는 이후 유지 관리 (32 비트)
  - Microsoft Windows XP Professional (32 비트 버전만), 이후 유지 관리
  - Microsoft Windows 2003 Standard, Enterprise 및 Windows Small Business Server(32 비트 버전만) 이후 유지 관리 (Microsoft Windows 2003 R2 포함)

주: 운영 체제는 정기적으로 NSM 에 추가되고 있습니다. 지원되는 운영 체 제에 대한 최신 정보는 CA NSM 고객 지원에서 확인하십시오.

- 최소 10MB 의 하드 디스크 여유 공간
- Connection 이 설치될 시스템에 대한 관리 권한
- CA NSM r11.1 SP2 또는 CA NSM r11.2 CUM1
- Connection 의 DSM 구성요소를 설치하기 전에 모든 awservice 가 실행 중이어야 합니다.
- 설치 또는 제거를 시작하기 전에 모든 CA NSM 응용프로그램을 닫으십 시오.
- 분산 환경에서는 항상 Connection 을 먼저 WV 시스템에 설치한 후 DSM 및 EM 을 설치하십시오.

#### Connection 을 위한 Dell <sup>™</sup> OpenManage <sup>™</sup> 전제 조건

- 관리되는 시스템에 Dell OpenManage Server Administrator 가 설치되어 있어야 합니다. Connection 은 Dell OpenManage Server Administrator 를 설치하지 않습니다. Server Administrator 설치에 대한 자세한 내용은 Dell 지원 웹 사이트 (http://support.dell.com) 에서 Dell OpenManage 소 프트웨어 빠른 설치 안내서 또는 Dell OpenManage 설치 및 보안 사용 설 명서를 참조하십시오.
- SNMP Service 가 Dell 관리 시스템으로 분류되도록 구성되고 실행 중이 어야 합니다.

#### Dell OpenManage 웹 콘솔에 대한 브라우저 요구 사항

Dell OpenManage 웹 콘솔에 대해 지원되는 브라우저는 다음과 같습니다.

- Microsoft Internet Explorer ® 6.0 SP2
- Internet Explorer 7.0
- Firefox ® 2.0

Dell OpenManage 에 대해 지원되는 브라우저 및 시스템에 대한 최신 정보 는 Dell 지원 웹 사이트 (http://support.dell.com) 에서 Dell 시스템 소프트 웨어 지원 매트릭스를 참조하십시오.

## 지원되는 시스템 관리 소프트웨어

#### 표 2-1. 지원되는 시스템 관리 소프트웨어

| 에이전트                     | 지원되는 버전                     |
|--------------------------|-----------------------------|
| Dell OpenManage          | 5.3-6.1                     |
| 대역외 iDRAC6 ( 모노리식 )      | 1.10                        |
| 대역외 DRAC4                | 모든 펌웨어 버전                   |
| 대역외 DRAC5                | DRAC5 펌웨어 버전 1.48 이상        |
| 대역내 RAC (DRAC 5, DRAC 4) | 모든 펌웨어 버전 ( 대역내<br>SNMP 만 ) |
| 대역외 DRAC/MC              | 모든 펌웨어 버전                   |
| CMC                      | 2.0                         |

#### 16 | 시스템 요구 사항

# 3

# Connection 설치 및 제거

## Connection 설치

다음 항목에서는 Connection 을 실행 중인 Management Station 또는 원격 콘솔에 대한 요구 사항을 설명합니다 .

## 웹 기반 관리 시스템 응용프로그램을 시작하기 위한 웹 브라우저 지원

지원되는 웹 브라우저는 Dell OpenManage Server Administrator, RAC 및 CMC (Chassis Management Controller) 제품에 대한 브라우저와 동일합니 다. 지원되는 브라우저에 대한 내용은 Dell 지원 웹 사이트 (support.dell.com) 또는 Dell Systems Management Tools and Documentation DVD 의 docs 디렉토리에서 사용할 수 있는 Dell 시스템 소프트웨어 지원 매트릭스를 참조하십시오.

## 설치 절차

CANSM r11.1 SP2 또는 CANSM r11.2 CUM1 에 Connection 3.3 을 설치 하려면 다음 단계를 수행하십시오.

- 1 Dell 지원 사이트 (support.dell.com) 로 이동합니다.
- 2 드라이버 및 다운로드 검색 중을 클릭합니다.
- 3 다음 단계 중 하나를 수행하십시오 :
  - 모델 선택 항목 아래 모델 선택을 클릭합니다. 5 단계로 진행합니다.
  - 서비스 태그별 선택 항목 아래 태그 입력을 클릭합니다.

- 4 서비스 태그 입력 필드에 Dell 시스템의 서비스 태그를 입력하고 이동 을 클릭합니다.8 단계로 이동합니다.
- 5 제품모델 선택 메뉴에서 서버, 스토리지, 네트워킹을 선택합니다.
- 6 제품 라인 선택 메뉴에서 PowerEdge Server 를 선택합니다.
- 7 제품 모델 선택 목록에서 해당 PowerEdge 시스템을 선택하고 확인을 클 릭합니다.
- 8 범주 드롭다운 메뉴에서 시스템 관리를 선택합니다.
- 9 표시된 결과 표에서 CA NSM 용 OpenManage Connection 을 클릭합니다.
- **10** CA NSM 용 Dell OpenManage Connection 설치 소프트웨어를 다운 로드하고 추출합니다.
- 11 Connection 을 설치하기 전에 모든 응용프로그램 창을 닫습니다.
- 12 설치 소프트웨어를 다운로드 및 추출하기 위해 지정한 디렉토리에서 설치 프로그램을 실행합니다.

CA NSM 용 Dell OpenManage Connection 마법사가 표시됩니다.

- 13 Dell 소프트웨어 라이센스 계약을 읽고 동의를 클릭합니다.
- 14 계속하려면 다음을 클릭합니다. 기능 선택 화면이 나타납니다.

자세한 내용은 "Connection 구성요소 선택 " 을 참조하십시오 .

- 15 설치할 구성요소를 선택하고 다음을 클릭합니다. 구성요소를 선택하면 해당 구성요소에 대한 간단한 설명이 표시됩니다.
- 주: NSM 설치 중에 구성요소를 설치하지 않았다면 구성요소가 기능 선택 화 면에 표시되지 않습니다.

분산 환경에서 Connection 을 사용하는 경우 " 분산 환경에서 Connection 설치 " 를 참조하십시오 .

**16** DSM 구성요소 또는 World View 구성요소를 선택한 경우 다음을 클릭하 면 MDB 선택 화면이 나타납니다.

MDB 선택 드롭다운 목록에서 WV 클래스 및 개체를 설치할 저장소를 선 택합니다. 기본 저장소는 드롭다운 목록에서 미리 선택되어 있습니다.

WV 구성요소 설치를 선택한 경우 MDB 가 설치된 시스템에 WV 구성 요소를 설치해야 합니다.

17 설치를 클릭합니다.

DSM (Distributed State Machine) 구성요소를 설치한 경우 resetdsm 및 awservices start 명령을 즉시 실행할 수 있는 InstallShield 마법사 완료 화면이 나타납니다. 명령을 즉시 실행하려면 Yes, I want to run "resetdsm" and "awservices start" now (예. 지금 "resetdsm" 및 "awservices start" 를 실행합니다). 확인란을 선택합니다.

18 마침을 클릭하여 설치 프로세스를 완료합니다.

주:NSM 11.1 SP2 을 NSM 11.2 CUM1 로 업그레이드하는 경우 업그레이드하 기 전에 Connection 을 제거하고 업그레이드한 후 다시 설치하십시오.

#### 설치 후 작업

DSM 구성요소를 설치하고 Yes, I want to run "resetdsm" and "awservices start" now (예.지금 "resetdsm" 및 "awservices start" 를 실행합니다). 확인란 을 선택하지 않았으면 명령 프롬프트를 열고 다음 명령을 실행하십시오.

- resetdsm
- awservices start

EM (Event Management) 구성요소를 설치했으면 다음 단계를 수행하여 EM 메시지 콘솔에서 opreload 명령을 실행하십시오.

- 1 시작 단추를 클릭하고 프로그램 → NSM → Enterprise Management → EM Classic 을 선택합니다.
- 2 Windows NT 를 두 번 클릭합니다.
- 3 이벤트를 두 번 클릭합니다.
- 4 콘솔로그를 두 번 클릭합니다.
- 5 콘솔 로그 명령 필드에 opreload 를 입력합니다.

RAC 이벤트가 이제 콘솔 로그에 표시됩니다.

모든 NSM 서비스가 실행 중이어야 합니다.

#### Connection 구성요소 선택

Connection 은 세 가지 주요 구성요소로 구성됩니다.

#### **DSM (Distributed State Machine)**

DSM 은 CA NSM 의 DSM 구성요소가 설치된 시스템에 설치됩니다. DSM 을 설치하면 다음 구성요소가 설치됩니다.

- DSM 정책 파일
- WV 에이전트 클래스
- MIB 파일
- Connection 에 대한 설명서 파일

#### WV (World View)

WV (World View) 는 CA NSM 의 WV 구성요소 /Remote Administrative Client 가 설치된 시스템에 설치됩니다. WV 를 설치하면 다음 구성요소가 설치됩니다.

- 비트맵 및 아이콘 파일
- Dell 대역외 장치 클래스
- MIB 파일
- Connection 에 대한 설명서 파일

#### EM (Event Management)

CANSM 의 Enterprise Manager 구성요소가 설치된 시스템에 EM 이 설치 됩니다. EM 을 설치하면 다음 구성요소가 설치됩니다.

- Message Record Actions 파일
- Connection 에 대한 설명서 파일 ٠

설치할 구성요소를 선택하면 Connection 이 관련 파일을 기본 디렉토리에 설치합니다.

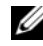

🦉 주:이전 버전에서 Connection 3.3 으로 업그레이드할 수 없습니다. 이전 버전 을 제거한 다음 Connection 3.3 을 설치해야 합니다.

## 분산 환경에서 Connection 설치

분산 환경에서 Connection 을 설치할경우, 다음 단계를 수행하십시오.

- 1 WV 클라이언트가 설치된 시스템에 WV 구성요소를 설치합니다. WV 구성요소를 설치할 때 Connection은 Dell 장치 클래스를 만들고 각각의 위치에 아이콘 및 이미지를 복사합니다.
- CANSM DSM 구성요소가 설치된 시스템에 DSM 구성요소를 설치합 2 니다. DSM 구성요소를 설치할 때 Connection 은 Dell 에이전트 클래스 및 메뉴를 만듭니다.
- CA NSM 의 Enterprise Manager 구성요소가 설치된 시스템에 EM 구 3 성요소를 설치합니다. EM 구성요소를 설치할 때 Connection 은 MRA (Message Record Action) 및 Dell DRAC SNMP 트랩에 대한 작업을 만듭 니다.

## Connection 제거

✓ 주: Connection 을 제거하기 전에 CA NSM 을 종료하는 것이 좋습니다.

Management Station 에서 Connection 을 제거하려면 다음 단계를 수행하 십시오.

- 1 시작 단추를 클릭하고 프로그램 → 설정 → 제어판 → 프로그램 추가 또는 제거를 선택합니다.
- 2 프로그램 추가 또는 제거 대화상자에서 CA NSM 용 Dell OpenManage Connection 을 선택하고 제거를 클릭합니다.

Dell OpenManage Connection 제거 창이 나타납니다.

제거 절차는 Connection 및 Connection 과 함께 설치된 관련 구성요소 를 삭제합니다.

특정 구성요소를 제거하려면 해당 구성요소를 선택하고 **수정**을 클릭하 십시오.

설치를 복구하거나 덮어쓰려면 복구를 클릭하십시오.

3 WV 구성요소를 설치했으면 MDB 선택 화면이 나타납니다.

MDB 선택 드롭다운 목록에서 DSM 클래스 및 개체가 설치된 저장소를 선택합니다. Connection 이 DSM 클래스 및 개체를 제거하고 저장소에 서 모든 데이터를 삭제합니다. WV 클래스 및 개체를 제거하려면 WV 클래스 및 개체 제거 확인란을 선택하십시오.

DSM 구성요소를 제거하는 경우 resetdsm 및 awservices start 명령을 실 행할 것을 요청하는 정보 메시지가 표시됩니다.

DSM 구성요소를 제거할 때 Connection 은 (DSM 구성요소가 설치될 때 설치된 ) .wvc 파일도 제거합니다 .

4 마침을 클릭하여 제거 프로세스를 완료합니다.

## 분산 환경에서 Connection 제거

분산 환경에서 Connection 을 제거하는동안, 다음 단계를 수행하십시오.

- 1 EM 구성요소를 제거합니다. EM 구성요소 설치 중에 작성된 모든 MRA 가 제거됩니다.
- 2 DSM 구성요소를 제거합니다. 정책 파일과 .wvc 파일이 제거됩니다. 그러나, Dell 에이전트 클래스 및 개체는 DSM 구성요소 제거 중에 MDB 에서 제거되지 않습니다.
- 3 WV 구성요소를 제거합니다. 선택한 MDB 화면에 WV 클래스 및 개체 를 제거하는 옵션이 있습니다. WV 클래스 및 개체 제거 확인란을 선택 하면 Connection 이 선택한 MDB 에서 모든 Dell 에이전트 클래스 및 개 체를 제거합니다.

# 4

# Connection 사용

## 개요

Dell 시스템에서 수행할 수 있는 관리 기능을 향상시키기 위해 Connection 은 시스템 관리 응용프로그램 세트와 통합됩니다.

#### DSM 및 WV 클래스

#### 표 4-1. DSM 및 WV 에이전트 및 클래스 이름

| <b>DSM</b> 에이전트                                                                                     | 에이전트 검색 및 모니터링을 위한 DSM<br>클래스 이름                                                                  |
|----------------------------------------------------------------------------------------------------|---------------------------------------------------------------------------------------------------|
| Server Administrator 스토리지 관리 서비<br>스                                                                | DellServerAdmin                                                                                   |
| Storage Manager                                                                                     | DellStorageManager                                                                                |
| RAC                                                                                                 | DellRemoteAccessController                                                                        |
| Dell 대역외 DRAC4, DRAC5,<br>DRAC/MC, CMC, iDRAC6                                                      | DellOOBDevice                                                                                     |
| WV에이전트                                                                                              | 시스템 관리 응용프로그램 시작 및 하위<br>시스템 상태 표시를 위한 ₩ 클래스 이름                                                   |
| Server Administrator                                                                                | D 110 41 1                                                                                        |
|                                                                                                    | DellServerAdmin                                                                                   |
| Server Administrator 스토리지 관리 서비스                                                                    | DellStorageManager                                                                                |
| Server Administrator 스토리지 관리 서비스<br>RAC                                                             | DellServerAdmin<br>DellStorageManager<br>DellRemoteAccessController                               |
| Server Administrator 스토리지 관리 서비스<br>RAC<br>Dell 대역외 DRAC4, DRAC5,<br>DRAC/MC, CMC, iDRAC6           | DellServerAdmin DellStorageManager DellRemoteAccessController DellOOBDevice                       |
| Server Administrator 스토리지 관리 서비스<br>RAC<br>Dell 대역외 DRAC4, DRAC5,<br>DRAC/MC, CMC, iDRAC6<br>장치 클래스 | DellServerAdmin<br>DellStorageManager<br>DellRemoteAccessController<br>DellOOBDevice<br>장치 클래스 이름 |

## Dell 시스템 검색

CA NSM 의 검색 프로세스 중에 Dell 에이전트가 설치된 시스템은 검색되 지만 분류되지는 않습니다. Connection 은 검색된 모든 시스템을 NSM 데 이터베이스에 폴링하고 Dell 에이전트가 설치된 이러한 시스템은 상태 정 보로 응답합니다.

DSM 및 WV 구성요소는 각 에이전트를 사전에 폴링하고 아이콘 색을 변 경하여 에이전트의 상태를 나타냅니다.

- 녹색 아이콘은 정상 상태를 나타냅니다.
- 노란색 아이콘은 경고 임계값을 초과하는 전압, 전류, 온도 또는 팬 측 정값과 같은 경고 상태를 나타냅니다.
- 빨간색 아이콘은 치명적 알림을 나타냅니다. 즉, 장치가 고장났거나 고장 임계값을 넘겨 실패할 수 있습니다.
- 검은색 아이콘은 시스템을 사용할 수 없음을 나타냅니다.
- 회색 아이콘은 알 수 없는 상태를 나타냅니다.

NSM 의 검색 프로세스에 대한 자세한 내용은 CA NSM 설명서를 참조하 십시오.

### Dell 시스템 분류

Connection 버전 3.3 은 Dell 시스템을 Dell 관리 시스템 그룹 아래 세 개의 그룹으로 분류합니다.

- DellOOB RAC
- 모듈러 시스템
- 모노리식 시스템

**DellOOB RAC** 를 확장하여 DRAC4, DRAC5 및 iDRAC6 와 같은 DRAC 장 치 목록을 표시합니다.

모듈러 시스템을 확장하여 모듈러 시스템이 상주하는 섀시의 서비스 태그 를 표시합니다 . 서비스 태그를 확장하여 섀시의 모듈러 시스템 목록을 표 시합니다 . 서버 , DRAC/MC 및 CMC 를 참조할 수 있습니다 .

**모노리식 시스템**을 확장하여 모노리식 시스템을 표시합니다. 모노리식 시스템은 시스템 이름별 또는 IP 주소별로 표시됩니다.

아래 그림은 분류 트리 보기를 표시합니다.

#### 그림 **4-1.** 분류 트리 보기

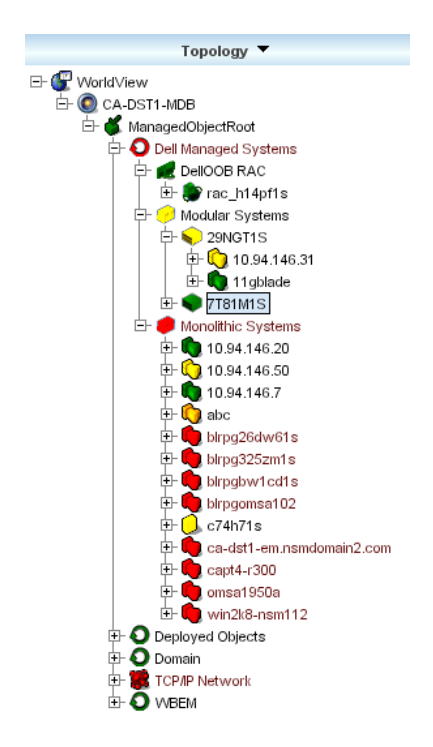

## Dell 시스템 관리

검색된 Dell 시스템은 Dell OpenManage Server Administrator 및 Dell OpenManage 스토리지 관리 서비스와 같은 다양한 Dell 시스템 관리 응 용프로그램을 사용하여 관리될 수 있습니다. Dell 시스템은 NSM 맵의 다른 시스템과 차별화되지 않으므로, Dell 시스템 관리 시작점이 유니스페이스 창 또는 표 4-2 에 표시된 토폴로지 브라우저에서 고유 아이콘으로 식별됩니 다. 각 관련 시스템의 관리 응용프로그램에 대한 자세한 내용은 "기타 필요 한 설명서 "를 참조하십시오.

또한 Connection 은 "Dell 관리 시스템 " 이라는 BPV(Business Process View) 를 동적으로 작성하고 Server Administrator 를 실행 중인 검색된 각 시스템 으로 채웁니다. 마우스 오른쪽 단추 메뉴에서 다양한 시스템 관리 응용프로그램을 시작할 수 있습니다.

| 표 | 4-2. | WV | 에이 | 전트 | :추가 | 정보 |
|---|------|----|----|----|-----|----|
|---|------|----|----|----|-----|----|

| 에이전트                    | 시작된 응용프로<br>그램                  | <b>WV</b> 아이콘 | CA NSM 탐색기 아이콘 |
|-------------------------|---------------------------------|---------------|----------------|
| Server<br>Administrator | Server<br>Administrator 웹<br>콘솔 | <b>3</b>      | <b>3</b>       |
| 스토리지 관리 서<br>비스         | Server<br>Administrator         |               |                |
| DRAC(대역내원<br>격액세스제어)    | RAC 콘솔 (RAC<br>의 웹 기반 )         |               |                |
| 대역외 장치                  | DRAC                            |               |                |

#### Dell OpenManage Server Administrator

Server Administrator 는 통합된 웹 브라우저 방식의 CUI 에서 포괄적인 일 대일 시스템 관리 서비스를 제공합니다 (Server Administrator 홈 페이지). Server Administrator 는 시스템 관리자가 네트워크의 시스템 및 장착된 스 토리지 시스템을 로컬로뿐만 아니라, 원격으로도 관리하도록 설계되었습 니다. 자세한 내용은 Dell 지원 사이트 (support.dell.com) 또는 Dell Systems Management Tools and Documentation DVD 의 docs 디렉토리 에서 Dell OpenManage Server Administrator 사용 설명서를 참조하십시오.

Connection 통합점 :

- DSM 을 통한 Server Administrator 에이전트 검색 및 상태 폴링
- DSM 을 통한 Server Administrator 이벤트의 트랩 수집 및 포맷
- WV 를 통한 Server Administrator 웹 브라우저 기반 GUI 의 응용프로그 램 시작

#### Dell OpenManage 스토리지 관리 서비스

Server Administrator 스토리지 관리 서비스는 통합된 그래픽 보기에 스토 리지 관리 정보를 제공합니다. 이 도구를 사용하여 관리되는 시스템에 연 결된 로컬 및 원격 스토리지의 상태를 보고, 관리되는 시스템에서 연결된 스토리지 장치에 대한 논리 및 실제 정보를 얻을 수 있습니다. 자세한 내용 은 Dell 지원 사이트 (support.dell.com) 또는 Dell Systems Management Tools and Documentation DVD 의 docs 디렉토리에서 Dell OpenManage 스 *토리지 관리 사용 설명서*를 참조하십시오.

Connection 통합점 :

- DSM 을 통한 Server Administrator Storage Management 이벤트의 검색 및 상태 폴링
- DSM 을 통한 Server Administrator Storage Management 이벤트의 트랩 수집 및 포맷
- WV 를 통한 Server Administrator Storage Management 웹 브라우저 기 반 GUI 의 응용프로그램 시작

#### **RAC (Remote Access Controller)**

RAC 를 사용하면 시스템이 중단되었을 때도 원격으로 시스템을 관리하고 모니터할 수 있습니다. DRAC 5. DRAC 4. iDRAC6. DRAC/MC 는 Dell PowerEdge ™ 시스템에 원격 관리 기능을 제공하도록 설계된 시스템 관리 하드웨어 및 소프트웨어 솔루션입니다.

Connection 통합점 :

- DSM 및 Server Administrator 를 통한 검색 및 상태 폴링
- RAC EM 메시지 레코드를 통한 트랩 수집 및 포맷
- WV 를 통한 RAC 웹 콘솔의 응용프로그랚 시작

#### **EM** (Event Management)

Server Administrator 는 이벤트 트랩을 생성합니다. 이것은 관련 시스템 관 리 응용프로그램 아이콘 색을 변경하여 지정된 시스템의 상태를 업데이트 합니다. 표 4-2 를 참조하십시오. 이러한 이벤트는 NSM 이벤트 콘솔에 표 시되고 콘솔 로그에 기록되고 상태 변경이 시스템 아이콘에 반영됩니다

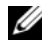

💋 주 : Server Administrator 스토리지 관리 시스템 트랩은 System Administrator 경 고 로그에 기록됩니다.

DellPET 이벤트의 경우 Server Administrator 는 호스트 이름을 트랩에 포 함시키므로, 호스트 이름이 이벤트 메시지에 추가되어 사용자가 어떤 시 스템에서 경고를 생성했는지를 판별할 수 있습니다. 샘플 메시지는 이벤 트 메시지 포맷 항목을 참조하십시오.

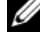

🥢 주 : DellPET 경고는 에이전트를 통해서가 아니라 하드웨어에서 직접 생성하 는 것이므로 , 시스템 아이콘 상태 색이 변경되지 않고 시스템 관리 응용프로 그램 아이콘에 전혀 영향을 주지 않습니다.

#### 이벤트 메시지 포맷

주:DSM 은 모든 이벤트 메시지 포맷을 수행합니다.

주:응용프로그램별 이벤트 메시지는 해당 설명서를 참조하십시오.

#### 이벤트 메시지 포맷

표 4-3 은 Server Administrator 및 Server Administrator 스토리지 관리 서비 스 트랩, RAC (대역외) 및 DellPET 이벤트 메시지에 대한 표준 이벤트 메 시지 포맷과 예를 나열합니다.

#### 표 4-3. 표준 이벤트 메시지 포맷

| 이벤트 메시지<br>유형     | 시나리오                                                                                                    | 포맷                                                                | ØI                                                                                                    |
|-------------------|----------------------------------------------------------------------------------------------------|-------------------------------------------------------------------|----------------------------------------------------------------------------------------------------|
| 표준 이벤트 메<br>시지 포맷 | 시스템 보드 팬<br>임계값이 경고에<br>서 정상으로 변경<br>됨에 따라 Server<br>Administrator 는<br>이 메시지를<br>CA NSM<br>Enterprise<br>Management<br>Console 에 보낼<br>수 있습니다. | [노드 클래스, 운<br>영 체제, 이전 상<br>태, 현재 상태,<br>이벤트 메시지 텍<br>스트, 이벤트 ID] | Host:Windows2000<br>_Server<br>Windows2000_Server<br>ServerAdministrator<br>Trap<br>Agent:ServerAdminis<br>trator Warning Up<br>Fan sensor returned<br>to a normal value<br>Sensor location:<br>ESM MB Fan1 RPM<br>Chassis location:<br>Main System Chassis<br>Previous state was:<br>Non-Critical<br>(Warning) Fan<br>sensor value (in<br>RPM): 4740 Dell<br>Event ID: 1102<br>(호스트:<br>Windows2000_Server<br>Windows2000_Server<br>Windows2000_Server<br>ServerAdministrator<br>Trap Agent: Server<br>Administrator 경고<br>상향 팬 센서가 정상 값<br>으로 돌아왔음 센서 위치<br>: ESM MB Fan1 RPM 섀<br>시 위치 : 기본 시스템<br>섀시 이전 상태 : 치명적<br>이 아님 (경고)<br>팬 센서 값 (RPM):<br>4740 Dell 이벤트<br>ID: 1102) |

#### 표 4-3. 표준 이벤트 메시지 포맷 (계속)

| 이벤트 메시지<br>유형                           | 시나리오                                                                                                    | 포맷                                                                             | 01                                                                                                    |
|-----------------------------------------|----------------------------------------------------------------------------------------------------|--------------------------------------------------------------------------------|----------------------------------------------------------------------------------------------------|
| 상태 폴링 변경<br>에 대한 표준<br>이벤트 메시지<br>포맷    | 폴링이 경고에서<br>치명적으로 변경<br>될 때 Server<br>Administrator<br>DSM 정책은 이<br>메시지를 CA<br>NSM Enterprise<br>Management<br>Console 에 보낼<br>수 있습니다. | [ 노드 클래스, 운<br>영 체제, 에이전<br>트 정책, 상태 개<br>체 이름, 이전 상<br>태, 현재 상태,<br>상태 변수 이름] | Host:Windows2000_Se<br>rver Windows2000_<br>Server<br>ServerAdministrator<br>Policy<br>DellSerAdmGblStatus<br>Warning Critical<br>systemStateGlobalSy<br>stemStatus<br>(호스트<br>:Windows2000_Server<br>Windows2000_<br>Server<br>ServerAdministrator<br>Policy<br>DellSerAdmGblStatus<br>Warning Critical<br>systemStateGlobalSy<br>stemStatus) |
| RAC (대역외)<br>에 대한 표준 이<br>벤트 메시지 포<br>맷 | RAC 는 이 메시<br>지를 CA NSM<br>Enterprise<br>Management<br>Console 에 보낼<br>수 있습니다 .                                                        | [Dell 원격 액세<br>스, 시간, 호스트<br>이름, 이벤트 메<br>시지 텍스트]                              | Dell:RemoteAccess<br>RemoteAccess DRAC<br>Trap Agent:DRAC<br>Unknown <severity><br/><trap description=""><br/>Dell Event ID:<trap<br>ID#&gt;<br/>(Dell:RemoteAccess<br/>RemoteAccess DRAC<br/>트랩 에이전트:DRAC 알<br/>수 없음 &lt;심각도 &gt; &lt;트<br/>랩 설명 &gt; Dell 이벤트<br/>ID:&lt;트랩 ID#&gt;)</trap<br></trap></severity>                             |

#### 표 4-3. 표준 이벤트 메시지 포맷 (계속)

| 이벤트 메시지<br>유형                              | 시나리오                                                                                                    | 포맷                                                                                                    | 0I                                                                                                    |
|--------------------------------------------|----------------------------------------------------------------------------------------------------|----------------------------------------------------------------------------------------------------|----------------------------------------------------------------------------------------------------|
| DellPET 에 대<br>한 표준 이벤트<br>메시지             |                                                                                                    | Dell:BMC BMC<br>PET 트랩 에이전<br>트:BMC 알 수 없<br>음 <심각도 > <트<br>랩 설명 > Dell<br>이벤트 ID:<트랩<br>ID#><br>serverHostName<br>: <serverhostname<br>me&gt;</serverhostname<br> |                                                                                                    |
| DellOOBDevice<br>에 대한 표준 이<br>벤트 메시지<br>포맷 | DRAC4, 5, MC,<br>iDRAC 와 같은<br>DellOOB 장치가<br>이 메시지를 CA<br>NSM Enterprise<br>Management<br>Console 에 보낼<br>수 있습니다. | [노드 클래스,<br>Dell OOB, 이전<br>상태, 현재 상태,<br>이벤트 메시지 텍<br>스트, 이벤트 ID]                                                                                                 | OtherDevices:DellOO<br>B Dell OOB<br>DellOOBDevice Trap<br>Agent:DellOOBDevice<br><previous state=""><br/><current state=""><br/><trap description=""><br/>Dell Event ID:<trap<br>ID#&gt;<br/>(기타 장치:DellOOB<br/>DellOOBDevice 트랩<br/>에이전트<br/>:DellOOBDevice 트랩<br/>에이전트<br/>:DellOOBDevice &lt;이<br/>전 상태&gt; &lt;현재 상태&gt;<br/>&lt;트랩 설명&gt; Dell 이<br/>벤트 ID:&lt;트랩 ID#&gt;)</trap<br></trap></current></previous> |

5

# 오류 메시지

표 5-1 은 Connection 을 사용하는 동안 표시될 수 있는 오류 메시지와 이러 한 오류를 해결하기 위해 취할 수 있는 조치를 나열합니다.

표 5-1. Connection 오류 메시지

| 오류 메시지                                                         | 원인                                                                                                    | 작동                                                                                      |  |  |  |  |
|----------------------------------------------------------------|----------------------------------------------------------------------------------------------------|-----------------------------------------------------------------------------------------|--|--|--|--|
| CA NSM 설치를 찾을 수<br>없습니다 . 설치를 계속<br>할 수 없습니다 .                 | Connection 설치 프로그<br>램이 CA NSM 버전<br>11.1 SP2/11.2 CUM1 설치<br>를 감지할 수 없습니다 .                                      | Connection 버전 3.3 설치<br>를 진행하기 전에<br>CA NSM 버전<br>11.1 SP2/11.2 CUM1 를 설<br>치하십시오.      |  |  |  |  |
| Dell Openmanage<br>CA Connection 은<br>NSM 설치에서 지원되지<br>않습니다 .  | 11.1 SP2/11.2 CUM1 가<br>아닌 다른 버전의 MSM<br>에 Connection 설치를 시<br>도하는 것일 수 있습니다.                                     | Connection 의 이전 버전<br>을 제거하고 버전 3.3 을 설<br>치하십시오 .                                      |  |  |  |  |
| 설치하려면 NSM DSM<br>또는 NSM WV 또는 NSM<br>EM 이 필요합니다 . 설<br>치 중지 중  | 시스템에<br>DSM(Distributed State<br>Machine),<br>WV(WorldView) 또는<br>EM(Event Management)<br>구성요소가 설치되어 있<br>지 않습니다. | CA NSM 의 DSM, WV 또<br>는 EM 구성요소를 설치하<br>십시오 . "Connection 설치 "<br>를 참조하십시오 .            |  |  |  |  |
| 기능을 선택하십시오 .                                                   | Connection 설치 중에<br>DSM, WV 또는 EM 구성<br>요소를 선택하지 않았습<br>니다 .                                                      | Connection 구성요소 중<br>하나 이상을 선택하고 설<br>치를 진행하십시오.<br>"Connection 구성요소 선<br>택 " 을 참조하십시오. |  |  |  |  |
| 관리 콘솔을 시작할 수<br>없습니다 . DSM 이 이 개<br>체에 대한 모든 정보를<br>채우려고 합니다 . | DSM 이 콘솔 URL<br>을 MDB 에 입력하지 않<br>았습니다 .                                                                          | 다음 상태 폴링까지 기다<br>리십시오 . DSM 이 필수<br>데이터를 MDB 에 입력하<br>려고 시도합니다 .                        |  |  |  |  |

표 5-1. Connection 오류 메시지

| 오류 메시지                                                                            | 원인                                                                                                    | 작동                                                 |
|-----------------------------------------------------------------------------------|----------------------------------------------------------------------------------------------------|----------------------------------------------------|
| 시스템에 연결할 수 없습<br>니다 . IP 연결을 확인하<br>십시오 .                                         | 관리되는 노드가 ping 명<br>령에 응답하지 않습니다 .                                                                                       | 관리되는 노드의 네트워<br>크 연결을 확인하십시오 .                     |
| Server Administrator 를<br>시작할 수 없습니다 .<br>DSM 이 이 개체에 대한<br>모든 정보를 채우려고 합<br>니다 . | Server Administrator<br>URL 이 입력되려면 시간<br>이 조금 걸릴 수 있으므<br>로 검색 후 Server<br>Administrator 를 시작할<br>때 약간 지연될 수 있습<br>니다. | Server Administrator 를 시<br>작하려면 잠시 기다려 주<br>십시오 . |

# 6

# 문제 해결 및 FAQ (Frequently Asked Questions)

## 문제 해결

다음은 Connection 을 사용하는 동안 발견할 수 있는 몇 가지 문제입니다.

#### Dell 에이전트가 검색되지 않음

CA NSM WorldView 에서 Dell 에이전트를 찾을 수 없는 경우 다음 사항을 확인하십시오 .

- ping 응답을 도출하여 관리되는 시스템이 네트워크에 확실하게 연결되 어 있어야 합니다.
- Dell 계측이 관리되는 시스템에 적절하게 설치되어 있어야 합니다.
- SNMP 가 관리되는 시스템에 구성되어 있어야 합니다.
- SNMP 커뮤니티 이름 및 보안 ( 커뮤니티 이름 읽기 / 쓰기 ) 이 관리되는 시스템에 적절하게 설정되고 CA Management Station 의 설정과 상응해야 합니다.
- 에이전트 및 DSM 폴링 상태의 SNMP 커뮤니티 문자열이 동일해야 합니다.
- Connection 이 CA Management Station 에 적절하게 설치되어 있어야 합니다.
- 명령행에서 resetdsm 및 awservices start 명령을 실행했어야 합니다.

이제 시스템이 WorldView 및 토폴로지 보기에 나타납니다 . 시스템 존재 를 확인하려면 IT Assistant 로 검색을 수행할 수도 있습니다 .

#### 경고를 수신하지 않음

Management Station 이 경고를 수신하지 않는 경우 다음 사항을 확인하십 시오.

- ping 응답을 도출하여 이벤트를 보내는 관리되는 시스템이 네트워크에 확실하게 연결되어 있어야 합니다.
- Dell 계측이 관리되는 시스템에 적절하게 설치되어 있어야 합니다.
- SNMP 에이전트 및 트랩 서비스가 시작되어야 합니다.
- Dell 계측 서비스가 시작되어야 합니다.
- SNMP 는 Management Station 의 IP 주소로 트랩을 보내도록 관리되는 시스템에 구성되어야 합니다.
- SNMP 커뮤니티 이름 및 보안 (커뮤니티 이름 읽기 / 쓰기) 이 관리되는 시스템에 적절하게 설정되고 CA Management Station 의 설정과 상응해야 합니다.

RAC 경고를 수신하지 않는 경우 다음 단계를 수행하여 EM 메시지 콘솔에 서 opreload 명령을 실행할 수 있습니다.

- 1 시작 단추를 클릭하고 **프로그램** → NSM→ Enterprise Management→ EM Classic 을 선택합니다.
- 2 Windows NT 를 두 번 클릭합니다.
- 3 이벤트를 두 번 클릭합니다.
- 4 콘솔로그를 두 번 클릭합니다.
- 5 콘솔 로그 명령 필드에 opreload 를 입력합니다.

RAC 이벤트가 이제 콘솔 로그에 표시됩니다.

RAC 경고가 여전히 표시되지 않으면 EM 메시지 레코드를 조사하여 메시 지를 성공적으로 가져왔는지 확인하십시오 . Dell Remote Access 메시지가 없으면 다음 단계를 수행하십시오 .

- 1 명령 프롬프트를 엽니다.
- 2 다음 명령어를 실행합니다.

CCS(루트)\WVEM\bin 디렉토리\RACEvents.txt

3 위의 지시사항에 따라 EM 메시지 콘솔에서 opreload 명령을 실행합니다.

#### Server Administrator 또는 Remote Access 콘솔이 시작되지 않음

Server Administrator 또는 Remote Access 콘솔을 시작할 수 없으면 다음 사 항을 확인하십시오.

- Dell 계측 서비스가 관리되는 시스템에서 시작되어야 합니다.
- WorldView 및 토폴로지 보기에서 관리되는 시스템이 Dell 관리 시스템 으로 검색되어야 합니다.
- 웹 브라우저에 대한 프록시 정보가 올바르게 설정되어야 합니다.
- RAC 가 네트워크에 연결되어 있고, 전원에 연결되어 있고, 적절하게 구성되어야 합니다.

💋 주:시작점 검색 후 구성될 때까지 최대 20 분이 걸릴 수 있습니다.

#### Dell 관리 시스템 BPV (Business Process View) 에서 Dell 시스템을 찾 을 수 없음

DNS (Domain Naming System) 서버가 없거나 잘못 구성되면 Dell 관리 시 스템 BPV 아래 여러 서브넷에서 Dell 시스템 검색이 실패합니다.

#### DRAC 5 장치가 검색되지 않음

Connection 은 1.48 이상 버전의 펌웨어가 설치된 DRAC5 장치 검색 및 모니 터링을 지원합니다. DRAC5 에 필수 펌웨어 버전이 있는지 확인하십시오.

#### 모듈러 / 모노리식 서버와 달리 Connection 설치 후 DRAC/CMC 가 그 룹화되지 않음

Connection 을 설치하기 전에 DRAC/CMC 장치가 검색된 경우 이러한 장 치는 Unclassified\_TCP 클래스로 분류됩니다. DRAC/CMC 정책 파일은 DellOOBDevice 유형의 장치에서 실행됩니다. Connection 을 설치한 후 명령줄에서 reclass 유틸리티를 실행하십시오. DRAC/CMC 장치가 DellOOBDevice 클래스로 재분류되고, 장치가 장치 유형에 따라 Dell 관리 시스템 그룹으로 그룹화됩니다.

#### SNMP 트랩이 이벤트 콘솔에 원시 포맷으로 표시됨

SNMP 트랩이 DSM 정책에 의해 처리된 경우에도 이벤트 콘솔에 원시 포 맷으로 표시됩니다. 이벤트 관리 트랩 데몬을 구성하여 이러한 중복 표시 를 방지해야 합니다. 구문은 NSM 버전에 따라 달라집니다.

#### NSM r11.1 SP2

파일 : <WVEM>\caiuser\catrapd.cfg

# ignore Dell agent traps

\*:\*:\*:\*:1.3.6.1.4.1.674.10892.\* ignore

\*:\*:\*:\*:1.3.6.1.4.1.674.10893.\* ignore

#### NSM r11.2 CUM1

파일 : <WVEM>\caiuser\catrapd\_ipv6.cfg

# ignore Dell agent traps

\*;\*;\*;\*;1.3.6.1.4.1.674.10892.\* ignore

\*;\*;\*;\*;1.3.6.1.4.1.674.10893.\* ignore

제거 절차를 단순화하기 위해 시작 / 끝 마커를 추가하십시오. 이 파일의 변경 사항은 CA-Unicenter 서비스를 다시 시작한 후 활성화됩니다. 또는 다음 명령을 사용하여 트랩 데몬을 명시적으로 다시 시작할 수 있습니다. catrapd sh(데몬 종료) catrapd st(데몬 시작)

#### Connection EM 구성요소를 설치한 후 DRAC 장치의 SNMP 트랩이 EM 콘솔에서 변환되지 않음

- 1 SNMP 트랩을 수신할 수 있도록 관리 콘솔에서 SNMP 트랩 처리가 설 정되어 있는지 확인하십시오.
- 2 SNMP 트랩 처리를 설정하려면 엔터프라이즈 관리 → 구성 → 설정 → SNMP 트랩 서버 활성화를 선택하고 값을 설정으로 설정하십시오.
- **3** DRAC 메시지 레코드 (EM 구성요소)를 설치하여 새 레코드를 데이터 베이스에 로드한 후 이벤트 콘솔에서 opreload 명령을 실행하십시오.

#### 관리 콘솔을 시작할 수 없음

DSM 이 URL 정보를 채우지 않았을 수 있습니다. URL 정보는 다음 폴링 주기에서 채워지고 그러면 관리 콘솔을 시작할 수 있을 것입니다.

#### Dell OpenManage Server Administrator 에이전트 속성 BMCIP 가 채워 지지 않고 " 설정 안 함 " 값을 가집니다 .

DSM 이 BMCIP 정보를 채우지 않았거나 관리되는 노드에 BMC (Baseboard Management Controller) 가 없습니다 . DSM 은 다음 폴링 주기 중에 BMCIP (지원되는 경우)를 가져와서 채우려고 합니다.

### FAQ (Frequently Asked Questions)

1 Dell OpenManage Server Administrator 스토리지 관리 서비스에 액세 스하려면 어떻게 해야 합니까?

스토리지 관리 서비스는 Dell OpenManage Server Administrator 서비스 로 설치됩니다. Server Administrator 트리 보기에서 스토리지 개체를 선 택하여 스토리지 관리 서비스 기능에 액세스할 수 있습니다.

- **2** 하나의 URL 이 MDB 에 저장될 수 있는 최대 문자 수는 얼마입니까?
   255 자. 256 자 이상의 URL255 자로 줄여집니다.
- 3 사용자가 BPV (Business Process Views) 를 삭제하면 어떻게 됩니까? 삭제 후 사용자가 장치를 다시 검색하지 않으면 다시 작성되지 않습니 다.
- 4 DSM 구성요소를 설치하고 설치 프로그램의 마침 화면에서 서비스 다 시 시작을 선택할 때 왜 기다리는 시간이 있습니까?

**마침** 화면에서 **서비스 다시 시작**을 선택하면 설치 프로그램은 resetdsm 및 awservices start 명령을 실행합니다 . awservices 가 시작되는 데 몇 분 정도 걸립니다 .

5 이미지가 MCC 에서 적절하게 표시되지 않으면 어떻게 해야 합니까?

Connection 을 설치하기 전에 응용프로그램을 모두 닫으십시오. 또한 Connection 을 설치한 후 awservices 가 시작되고 실행될 때까지 기다리 십시오.

6 가상화 운영 체제 (OS) 가 지원됩니까?

아니오. 가상화 OS 는 지원되지 않습니다.

7 다른 브라우저에서 콘솔을 열 수 있습니까?
아니오.다른 브라우저에서는 콘솔을 열 수 없습니다. 콘솔을 열려면 동일한 브라우저를 사용해야 합니다.

#### 8 한 섀시에서 다른 섀시로 모듈러 시스템을 이동하면 어떻게 됩니까?

NSM 에서 해당 개체를 삭제하고 노드가 적절하게 그룹화되도록 노드 를 다시 검색해야 합니다.

## 용어집

다음 목록은 본 설명서에 사용된 기술 용어, 약어 및 머리글자에 대한 정의 및 설명입니다.

#### BMC

베이스보드 관리 컨트롤러 (Baseboard Management Controller) 의 머리글자. BMC 는 업계 표준 IPMI (Intelligent Platform Management Interface) 사양을 지원하여 원격 구성, 모니터링 및 시스템 복구를 가능하게 합니다.

#### **BPV (Business Process View)**

관리되는 개체를 그룹화하는 데 사용되는 도구입니다 . Connection 은 Server Administrator 또는 Server Agent 계측을 실행 중인 각 시스템으로 채워진 Dell Managed Systems 라는 BPV (Business Process View) 를 만듭니다.

BPV 는 관리되는 개체이기도 합니다. 2D 맵 사용자가 이를 사용할 수 있으며 COR (Common Object Repository) 에 저장합니다.

#### **CMC** (Chassis Management Controller)

CMC 는 Dell <sup>™</sup> 모듈 시스템에 원격 관리 기능과 전원 제어 기능을 제공하기 위해 설계된 핫 플러그 가능 시스템의 관리 하드웨어 및 소프트웨어 솔루션입 니다. 이제 Connection 3.3 을 통해 CMC 인터페이스를 시작할 수 있습니다. CMC 에 대한 자세한 내용은 Dell 지원 사이트 (http://support.dell.com) 에서 Dell Chassis Management Controller 펌웨어 사용 설명서를 참조하십시오.

#### **Dell OpenManage IT Assistant**

Management Station 에 설치된 시스템 관리 콘솔 프로그램으로서, Dell PowerEdge <sup>™</sup> 시스템, Dell Precision <sup>™</sup> 워크스테이션, Dell OptiPlex <sup>™</sup> 컴퓨터 및 Dell Latitude <sup>™</sup> 컴퓨터에 대한 구성, 모니터링 및 관리 서비스를 제공합니다.

#### Dell OpenManage Server Administrator

Dell 시스템을 모니터, 구성, 업데이트 및 관리하는 통합되고 일관된 방식을 제공하는 일대일 시스템 관리 솔루션입니다. 또한 Dell OpenManage ™ 계측 은 Connection 을 사용하여 관리되는 시스템을 검색하기 위한 전제 조건 중 하나이기도 합니다.

#### **DSM (Distributed State Machine)**

에이전트를 검색 및 모니터할 뿐만 아니라, 에이전트에 대한 트랩을 포맷하 는 CA NSM ® 구성요소입니다. DSM 은 WorldView 도구에 정보를 제공합 니다.

#### DRAC 5, DRAC 4, DRAC/MC

Dell Remote Access Controller 5, Dell Remote Access Controller 4, Dell Remote Access Controller/Modular Chassis, Dell Remote Access Controller III 및 Dell Remote Access Controller III/XT 는 Dell PowerEdge 시스템에 원격 관리 기능을 제공하기 위해 설계된 시스템 관리 하드웨어 및 소프트웨어 솔루션입 니다.

#### **EM** (Enterprise Management)

파일 관리, 테이프 관리 및 이벤트 관리와 같은 대부분의 엔터프라이즈 기능 을 관리하기 위해 제공된 도구입니다.

#### ERA, ERA/O, ERA/MC

Dell Embedded Remote Access, Dell Embedded Remote Access Optional (ERA/O) 및 Dell Embedded Remote Access/Modular Chassis 는 Dell PowerEdge 시스템에 원격 관리 기능을 제공하기 위해 설계된 시스템 관리 하드웨어 및 소프트웨어 솔루션입니다.

#### **EM** (Event Management)

이벤트를 관리 및 모니터하기 위한 엔터프라이즈 기능입니다.

#### GUI

그래픽 사용자 인터페이스 (Graphical User Interface) 의 머리글자.

#### ISV

독립 소프트웨어 벤더 (Independent Software Vendor) 의 머리글자.

#### LAN

근거리 통신망 (Local Area Network) 의 머리글자 . LAN 시스템은 일반적으로 같은 빌딩이나 인접해 있는 몇 개의 빌딩에만 적용되며 , 모든 장비는 LAN 전 용선으로 연결됩니다 .

#### MIB

관리 정보 기반 (Management Information Base) 의 머리글자 . MIB 는 SNMP 관리 장치가 세부 상태 / 명령을 송수신하는 데 사용됩니다 .

#### NSM

CA 의 네트워크 및 시스템 관리 제품의 머리글자.

#### PET

플랫폼 이벤트 트랩 (Platform Event Trap) 의 머리글자. 장치 오류 또는 임계 값 위반과 같은 서버의 예외사항을 보고하는 서버의 경고, 오류 또는 시스템

44 용어집

메시지입니다 . PET 는 DMTF (Distributed Management Task Force) 에서 개 발한 업계 표준 사양인 ASF (Alert Standard Format) 에 의해 정의된 것으로 , 운영 체제 부재 환경에서의 경고 및 원격 시스템 제어 방법을 정의합니다 .

#### RAC

원격 액세스 컨트롤러 (Remote Access Controller) 의 머리글자 . RAC 는 DRAC 5, DRAC 4, DRAC/MC, DRAC III, DRAC III/XT, ERA, ERA/O 및 ERA/MC 와 같은 원격 액세스 솔루션입니다 .

#### readme 파일

소프트웨어 패키지나 하드웨어 제품과 함께 제공되는 텍스트 파일이며 소프 트웨어나 하드웨어의 설명서 업데이트 내용 및 추가된 정보가 포함되어 있습 니다.일반적으로 readme 파일은 설치 정보를 제공하며,신제품의 개선점 또 는설명되지 않은 수정사항을 설명하고,소프트웨어나 하드웨어를 사용할 때 알아야 할 문제점 또는 기타 사항을 나열합니다.

#### SNMP

단순 네트워크 관리 프로토콜 (Simple Network Management Protocol) 의 머리 글자. 많이 사용되는 네트워크 제어 및 모니터링 프로토콜인 SNMP 는 원래 TCP/IP 프로토콜 세트의 부분입니다. SNMP 는 네트워크 서버나 라우터와 같은 여러 네트워크 장치에 대한 중요 정보를 관리 응용프로그램에 보낼 수 있는 포맷을 제공합니다.

#### WorldView (WV)

시스템 관리 응용프로그램을 시작하고 하위 시스템 상태를 표시하는 CANSM 구성요소입니다. WorldView 에는 관리되는 개체를 저장하는 COR (Common Object Repository) 이 있습니다.

#### 스토리지 관리 서비스

Server Administrator 의 부분으로 통합되어 RAID 및 비 RAID 컨트롤러와 연 결된 채널, 인클로저 및 디스크를 비롯한 스토리지 구성요소를 구성하고 원 격으로 관리하기 위한 공통 사용자 인터페이스를 제공하는 스토리지 관리 솔 루션입니다.

#### 트랩

장치 오류 또는 임계값 위반과 같은 서버의 예외사항을 보고하는 서버의 경고, 오류 또는 시스템 메시지입니다.